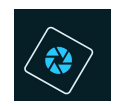

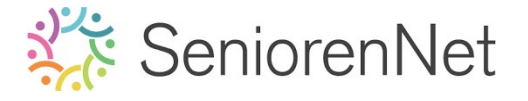

# <u>32. Werken met masker: Koffiepauze</u>

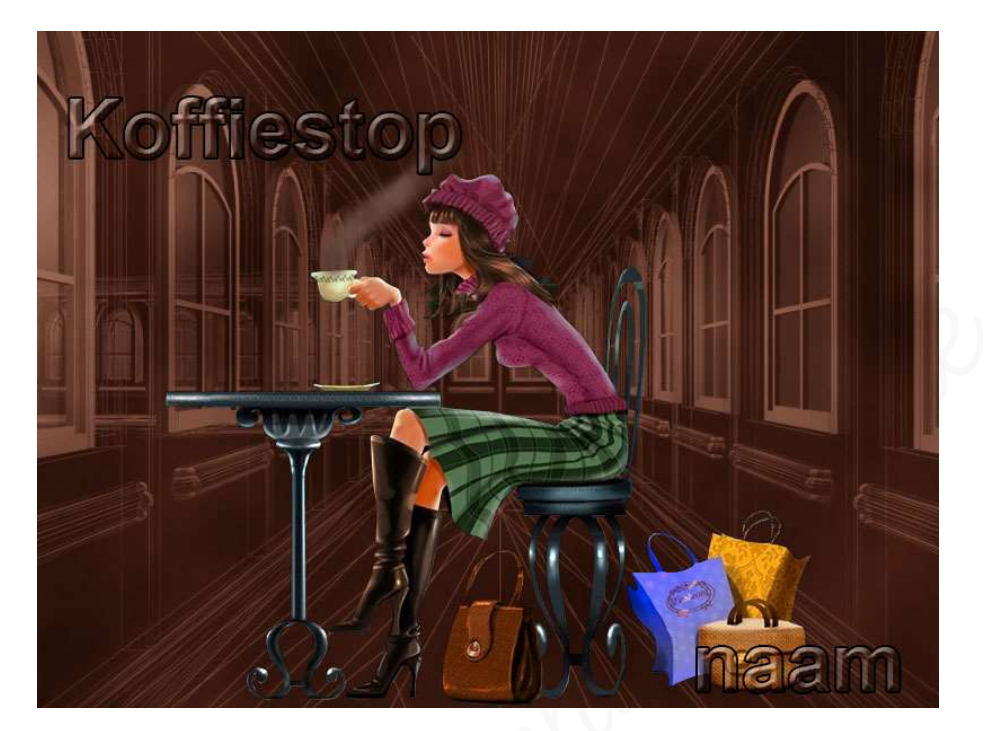

## 1. <u>Doel van dit lesje.</u>

In dit lesje gaan we werken met laagmasker, masker plaatsen in laagmasker, laagmasker negatief maken, laagmasker toepassen, Filter Renderen - Wolken - Andere wolken, Overvloeimodussen, lagen verenigen, Laagstijlen toepassen , gebruik van zacht penseel,

### 2. <u>Maken van de achtergrond.</u>

- > Open een nieuw document van 800x600 px 72 ppi witte achtergrond.
- Set Voorgrondkleur op #B89282 en Achtergrondkleur op #341D14. Vul de Achtergrondlaag met Voorgrondkleur.

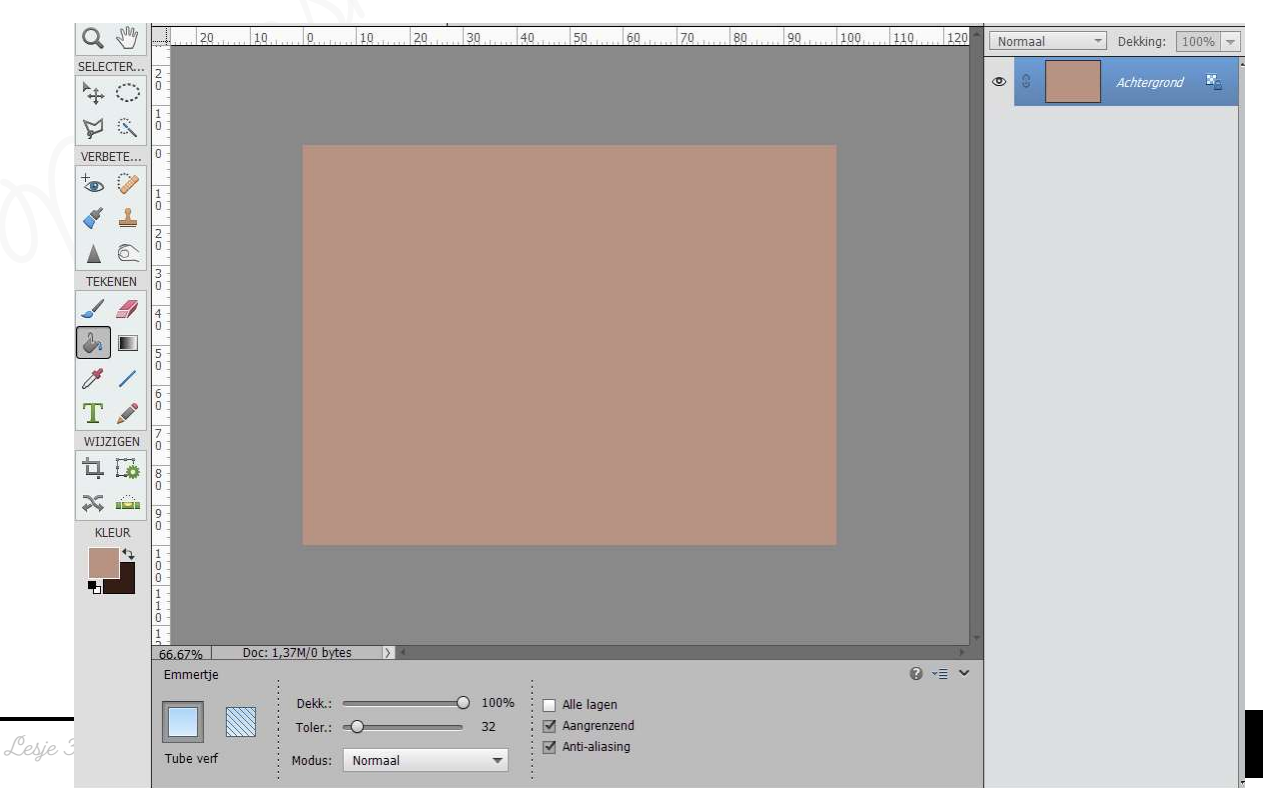

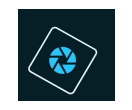

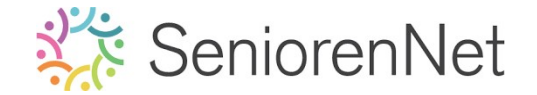

- > Plaats daarboven een nieuwe laag en noem deze 'Donker Bruin'
- Sruk op de x-toets om kleur te wisselen.
- Vul nu deze laag met Voorgrondkleur, donker bruine kleur.

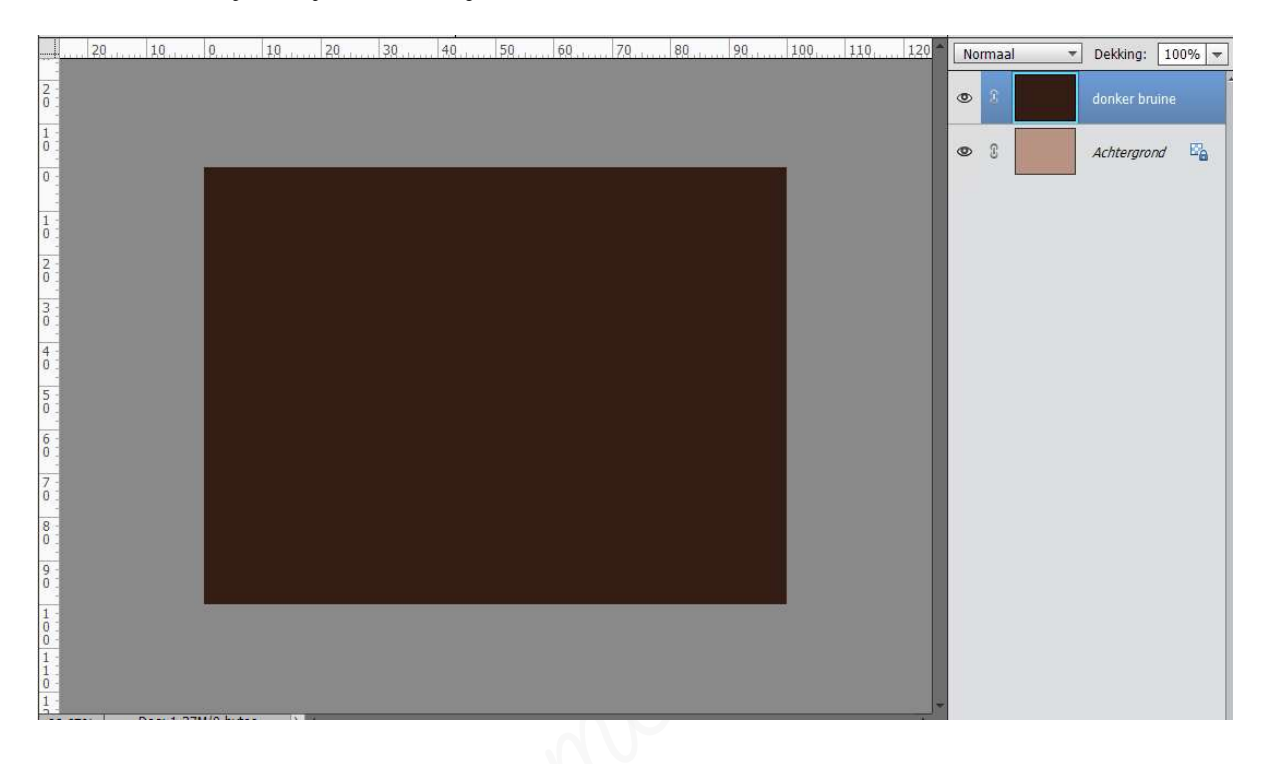

- > Open de afbeelding van het masker in uw pse.
- ➢ Ga naar Selecteren → Alles of gebruik sneltoets: Ctrl+A.
  - Ga dan naar **Bewerken → kopiëren** of **sneltoets Ctrl+C**
- Ga terug naar uw werkdocument.
  Voeg aan de laag donker bruin een laagmasker toe.

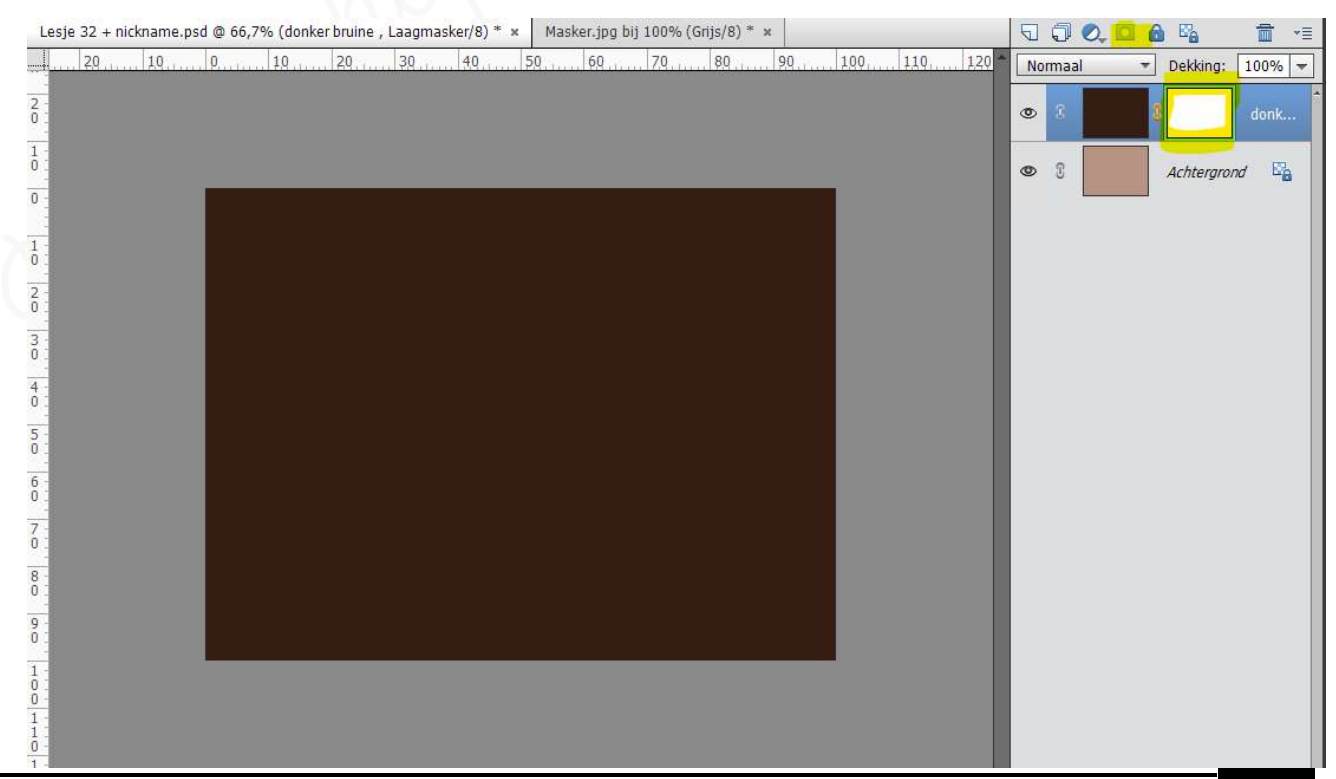

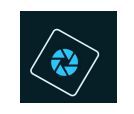

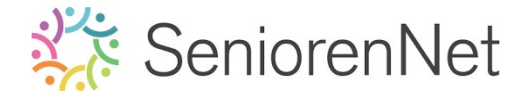

Hou de Alt-toets ingedrukt en klik op het laagmasker van <u>donker bruine kleur</u>. Jouw afbeelding wordt nu wit.

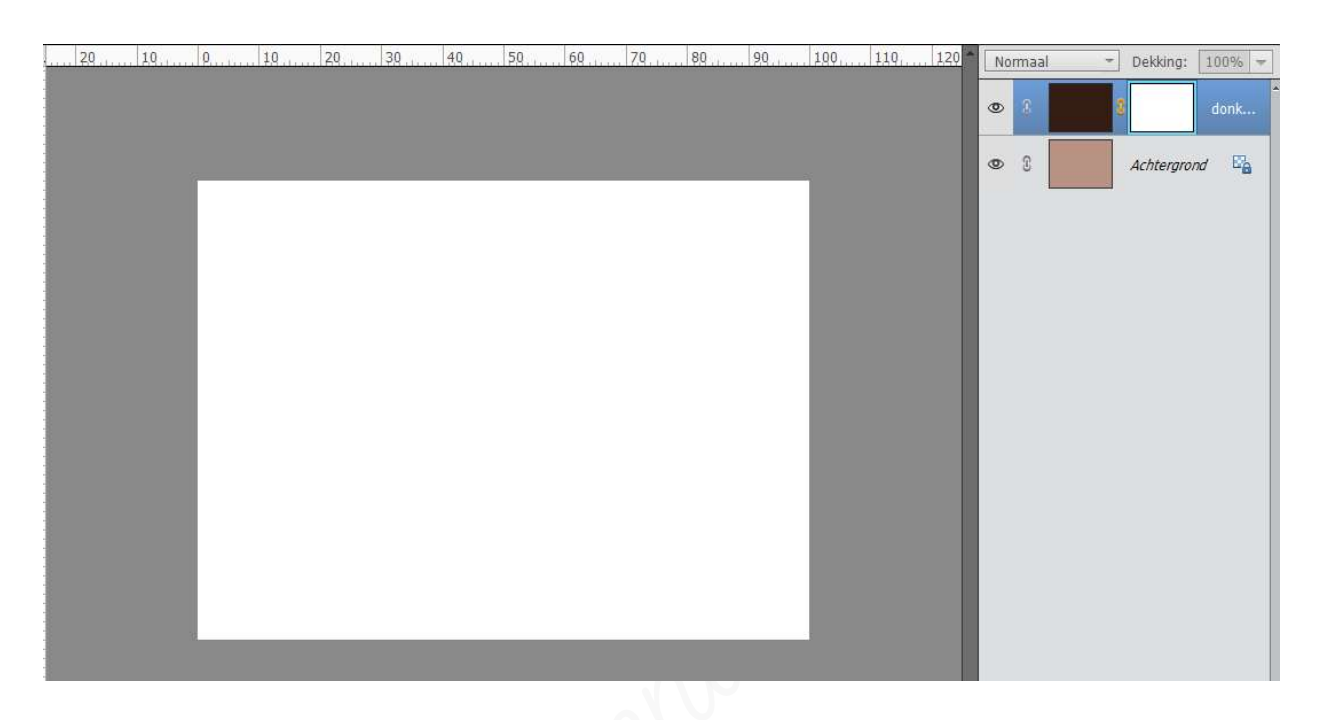

> Plak nu het masker, dat nog in uw klembord zit in jouw werkdocument → Doe
Bewerken → plakken of gebruik sneltoets: CTRL+V.

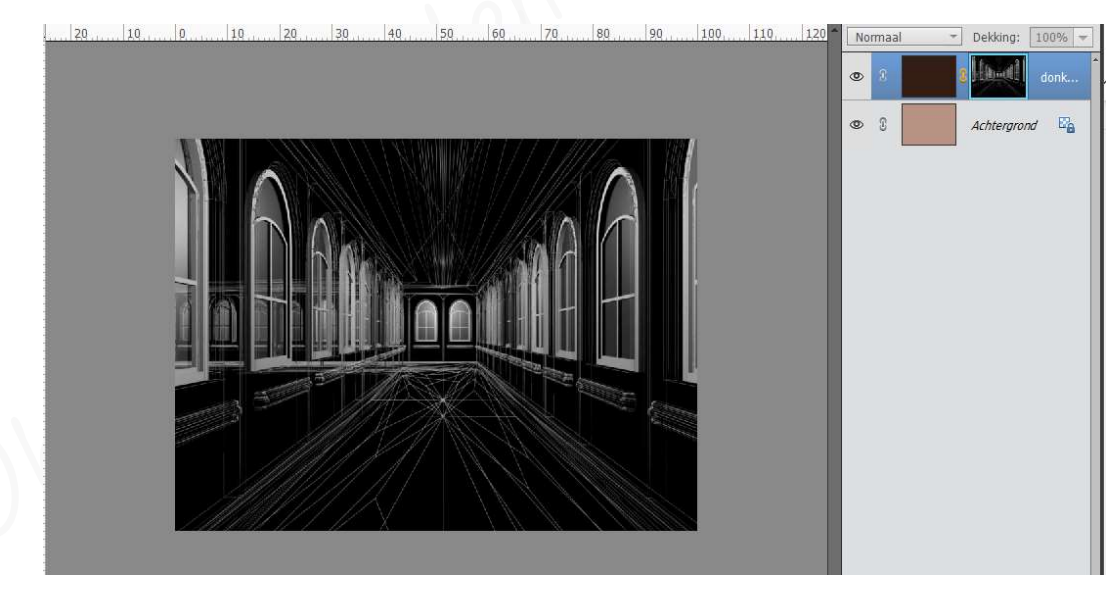

> Doe nu CTRL+I, om de afbeelding **Negatief** te maken.

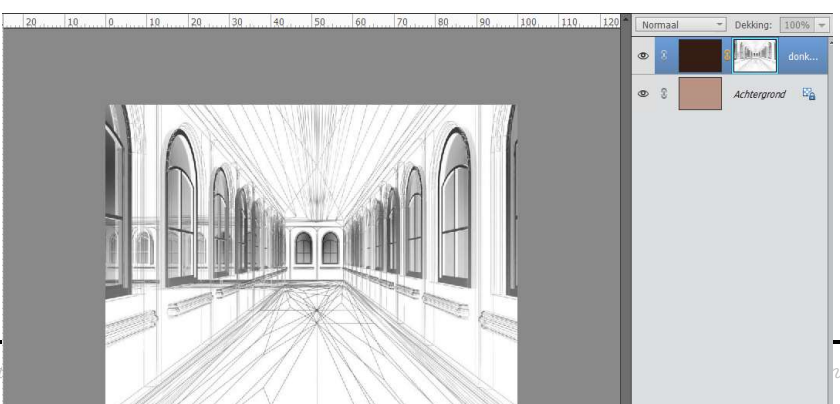

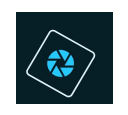

# SeniorenNet

# ➢ Klik nu met uw rechtermuisknop op het laagmasker → Laagmasker toepassen.

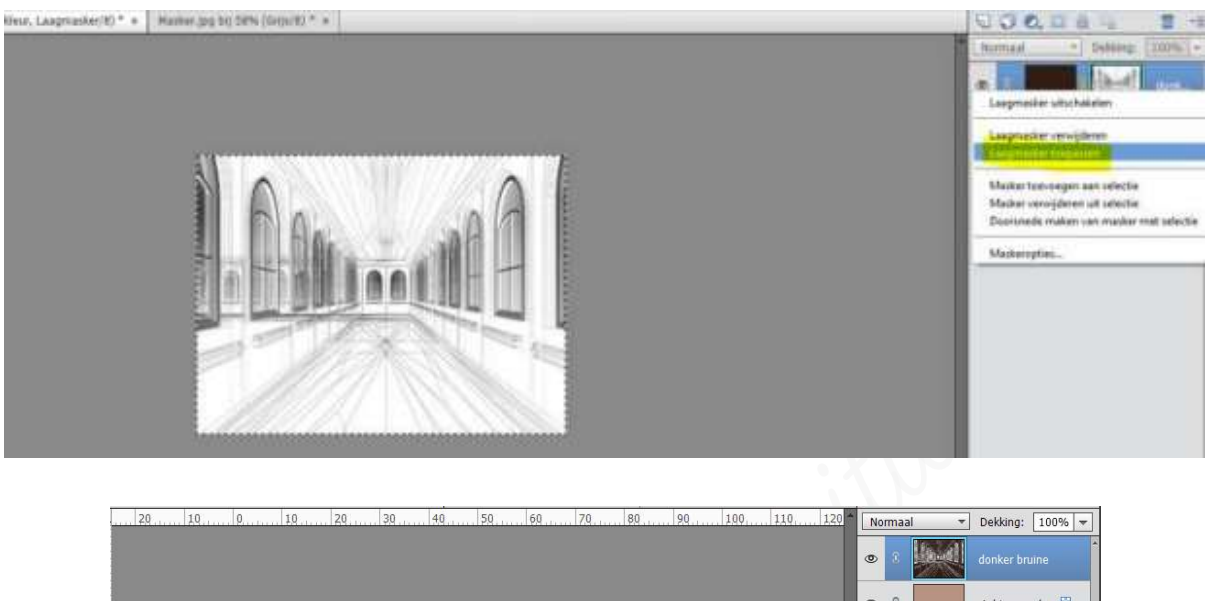

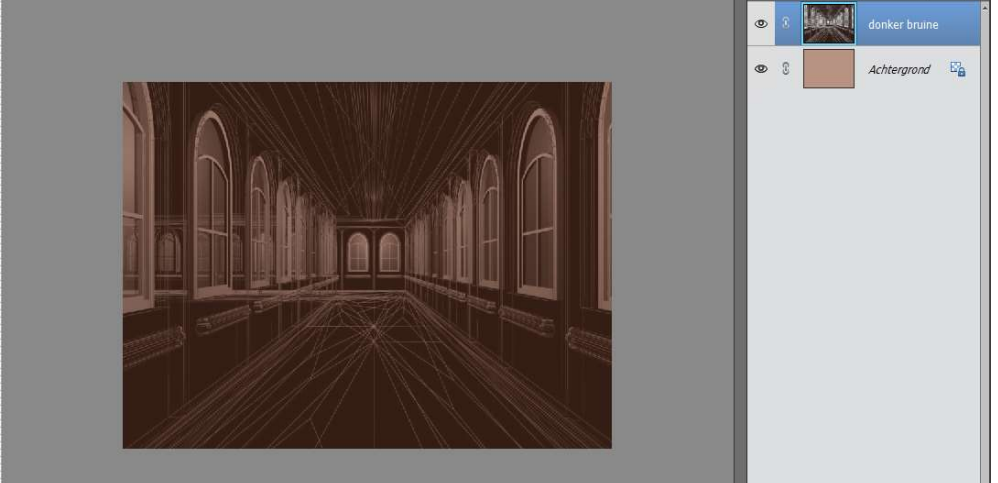

- > Deselecteren of Ctrl+D
- Sla al een eerste keer op als Lesje 32+nickname.psd
- Selecteer de twee lagen → klikken met uw rechtermuisknop → Uitklapvenster → Eén laag maken.

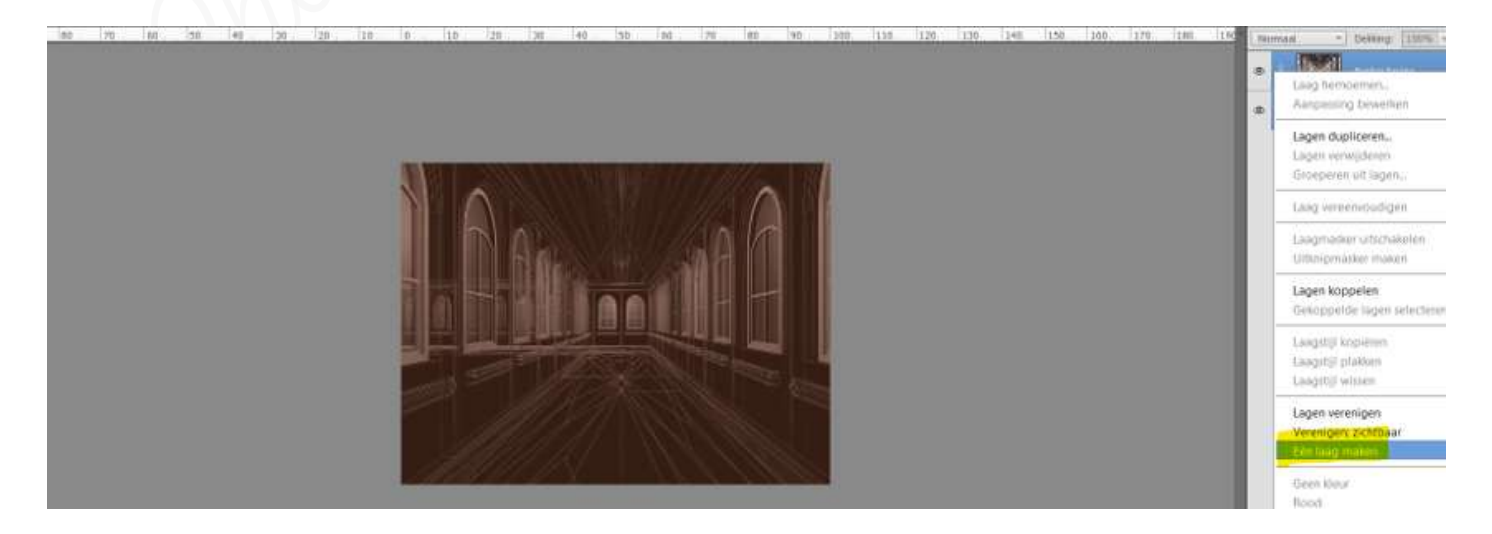

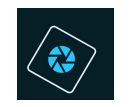

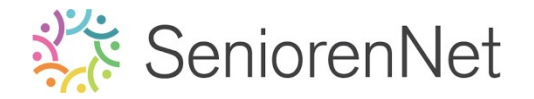

- Plaats een nieuwe laag en noem deze Wolken.
- ➢ Ga naar Filter → Rendering → Wolken
- > Zet de Overvloeimodus of laagmodus op Qwak licht.
- > Sta uw werkje nog eens op.

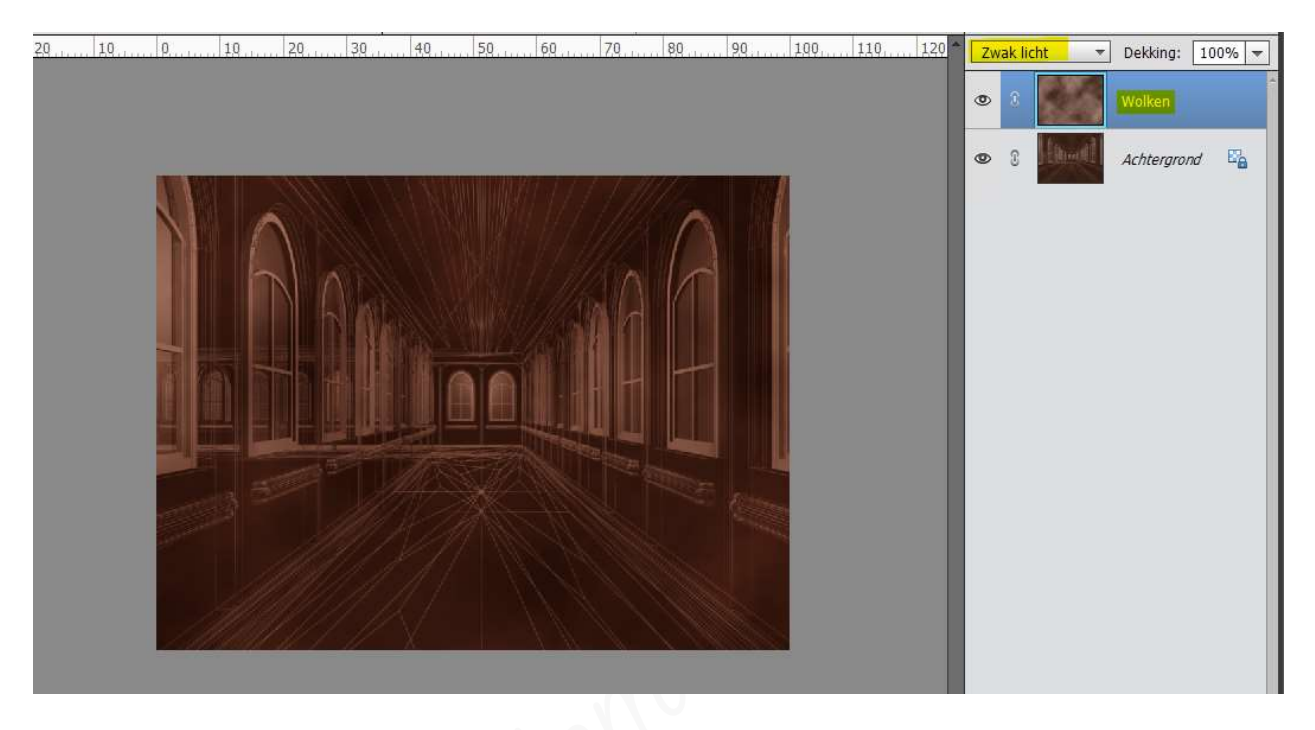

Selecteer beide lagen en maak er terug 'één laag maken' van.

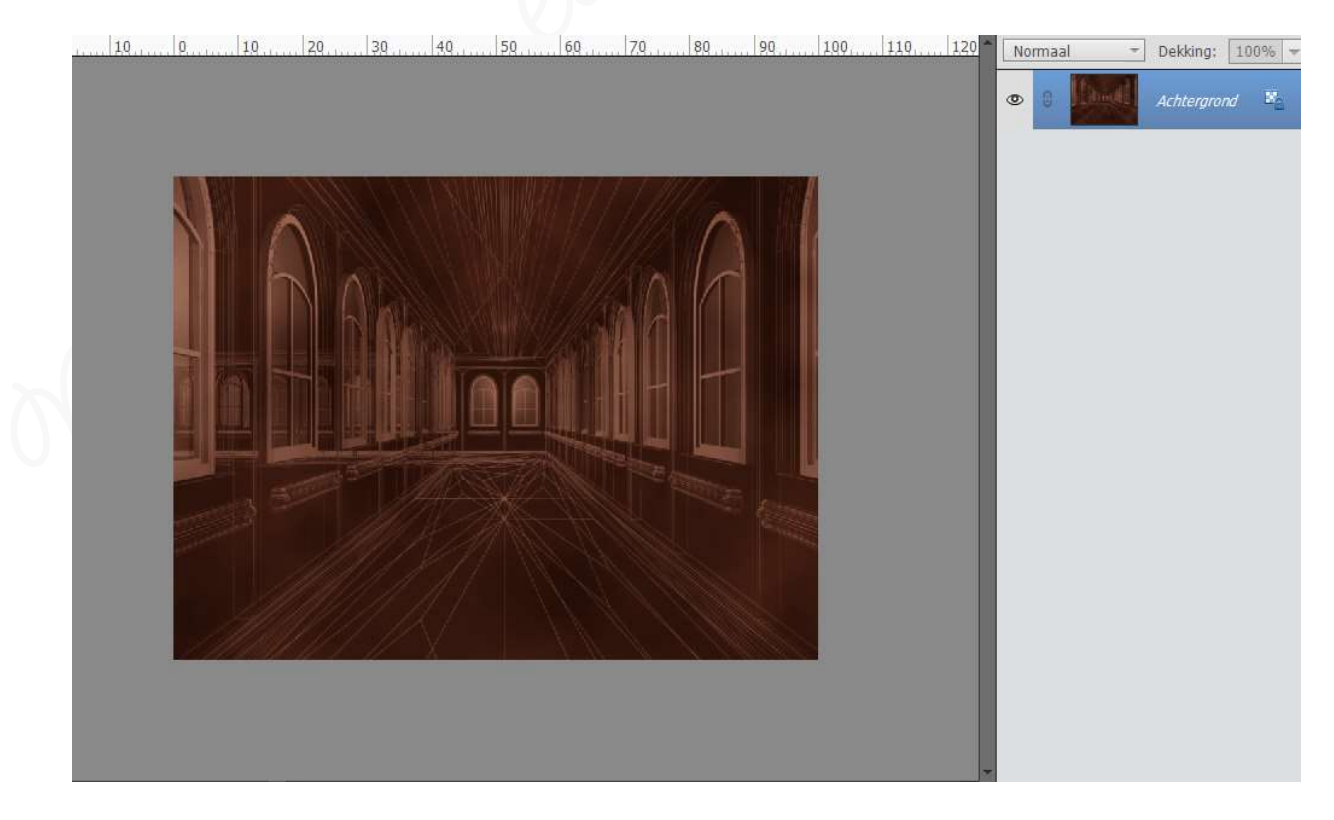

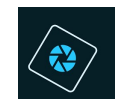

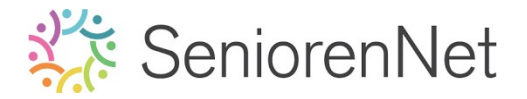

- 3. <u>Toevoegen van de afbeelding</u>
  - > Open de afbeelding van 'koffiestop.png' in uw pse
  - > Plaats deze afbeelding in uw werkdocument.
    - Ga naar Selecteren → Alles of gebruik sneltoets: Ctrl+A.
    - Ga dan naar **Bewerken → kopiëren** of **sneltoets Ctrl+C**
    - Ga naar uw werkdocument.
    - Ga naar Bewerken → plakken of sneltoets: CTRL+V.
    - Pas de grootte aan van uw afbeelding → CTRL+T

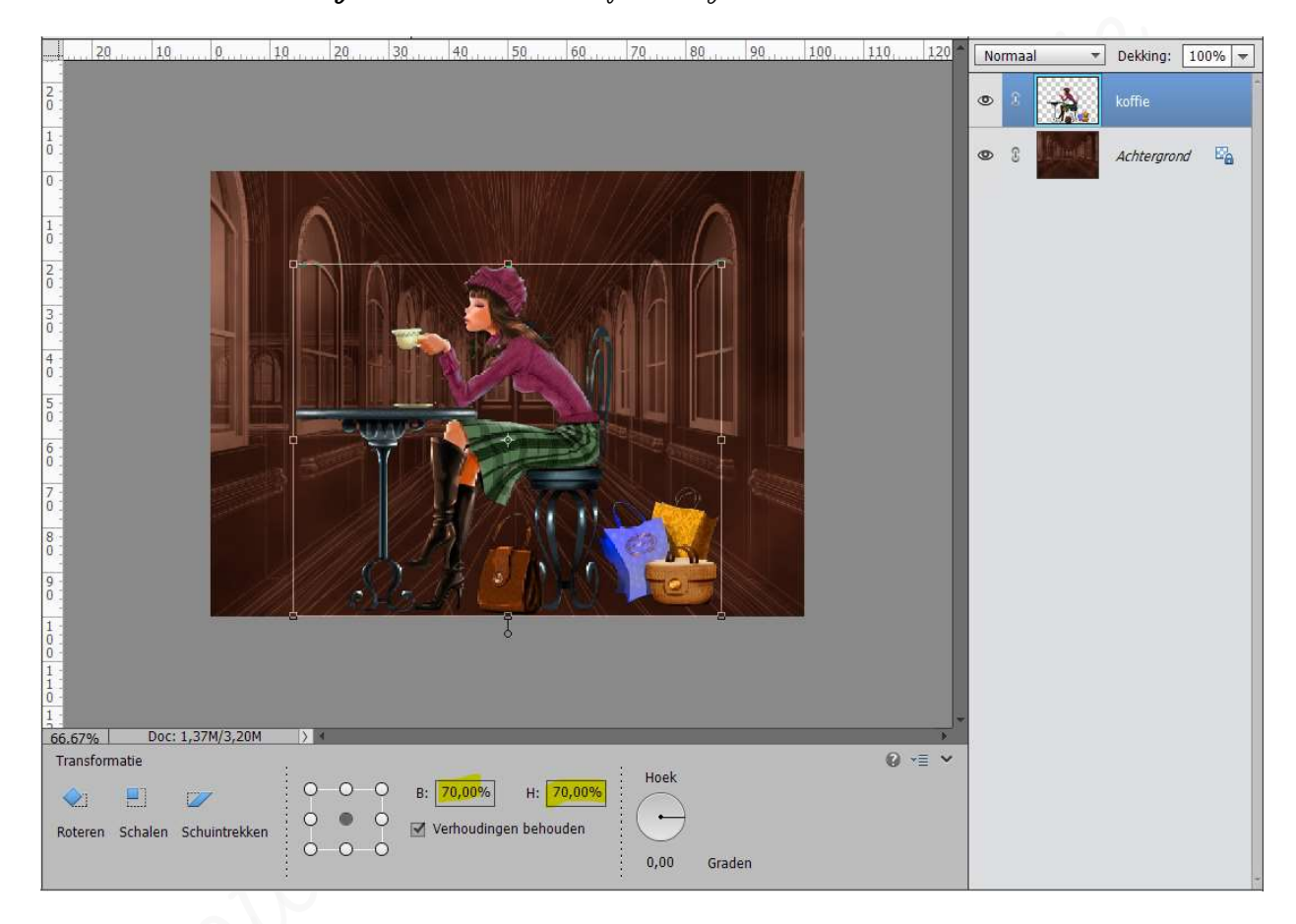

Geef deze laag een Laagstijl 'Gloed buiten' met een Groote van 20 px dekking van 50% in een gwarte kleur, met een belichtingshoek van 90°

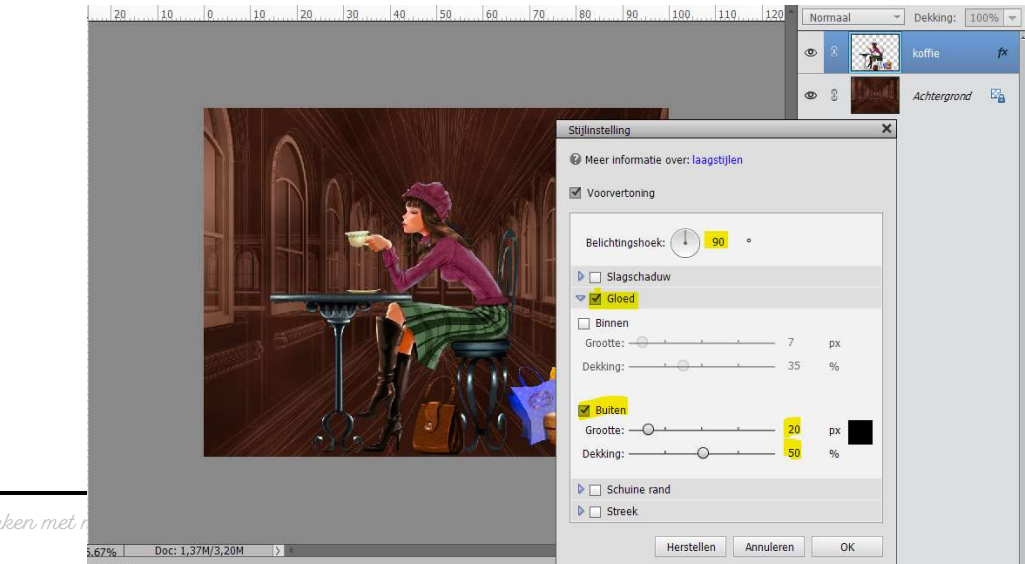

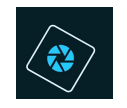

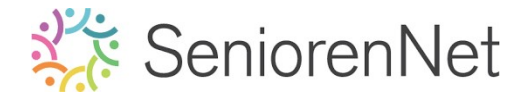

- 4. Maken van een koffiedamp
  - Plaats daarboven een nieuwe laag en noem deze Ondere wolken.
  - ➤ Ga naar Filter → Rendering → Wolken
  - ➢ Ga dan nog eens naar Filter → Rendering → Andere wolken.
  - > Herhaal deze laatste filter 3 keer met de sneltoets: CTRL+F.

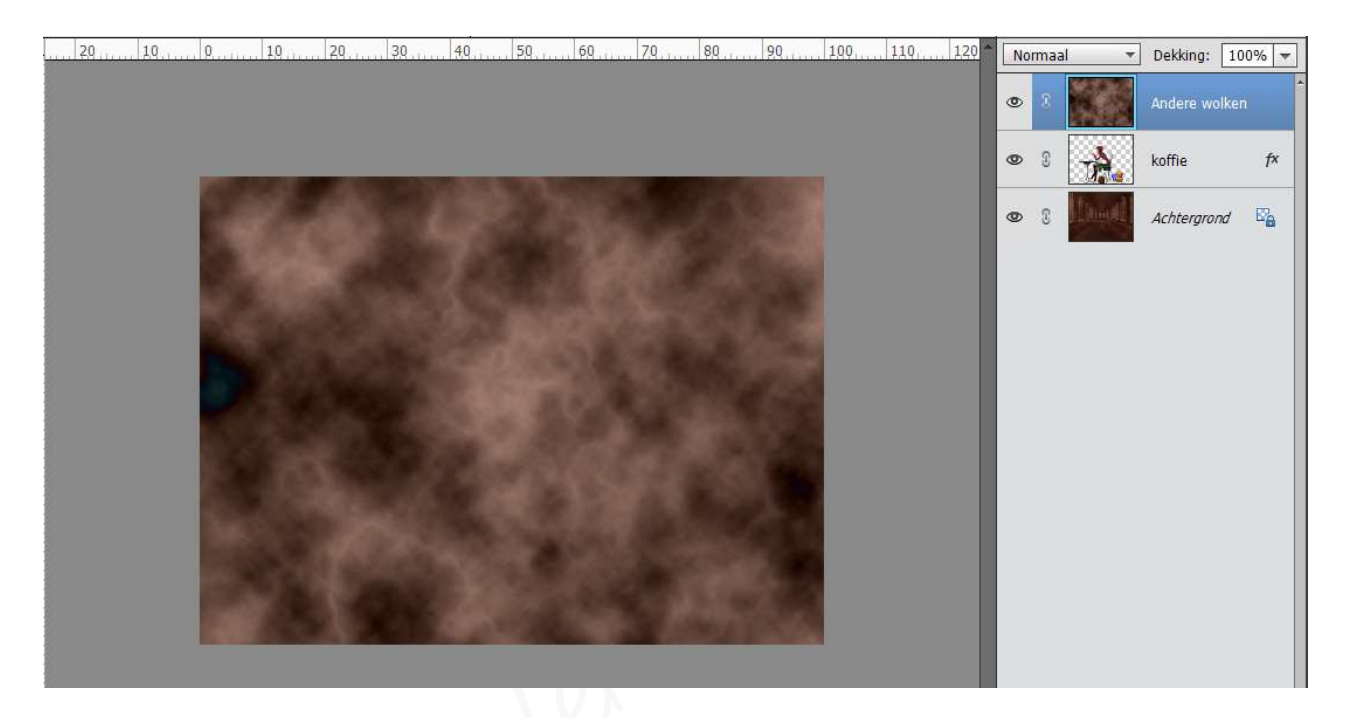

- We gaan aan deze laag een zwart laagmasker hangen.
  - Druk *Alt-toets* in en klik op icoontje om een laagmasker toe te voegen aan die laag.
  - U merkt dat het laagmasker gwart is en dat het effect van Andere wolken weg is.

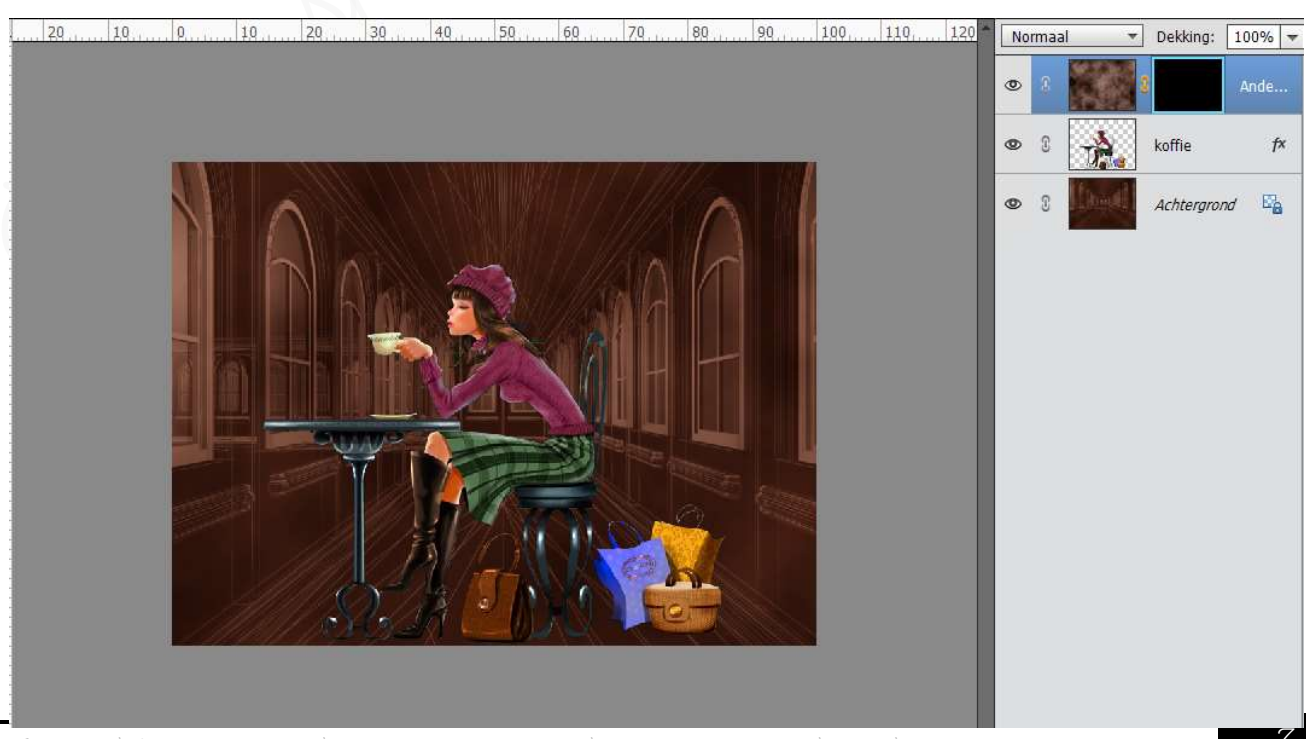

Lesje 32: Werken met masker Koffiestop- Opmaak door Photoshop creaties by Noti - Photoshop elements initiatie

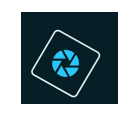

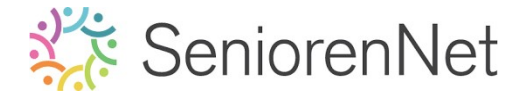

Activeer de Gereedschapstool Penselen, kies een rond, zacht penseel van 25 px en penseeldekking van 50%

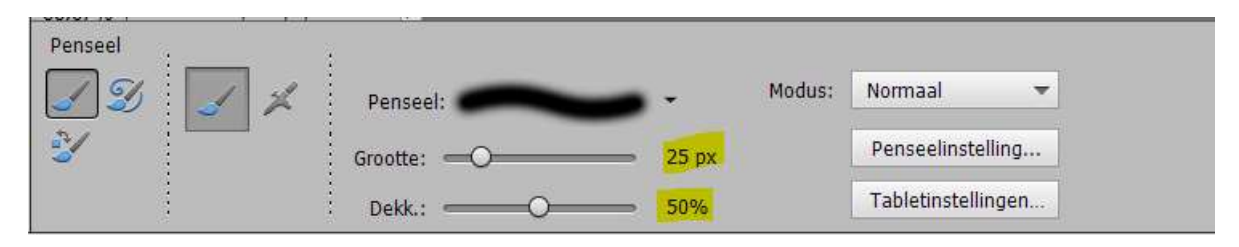

Zoom goed in en schilder op het laagmasker met uw zacht penseel om de damp tevoorschijn te schilderen boven het kopje koffie.

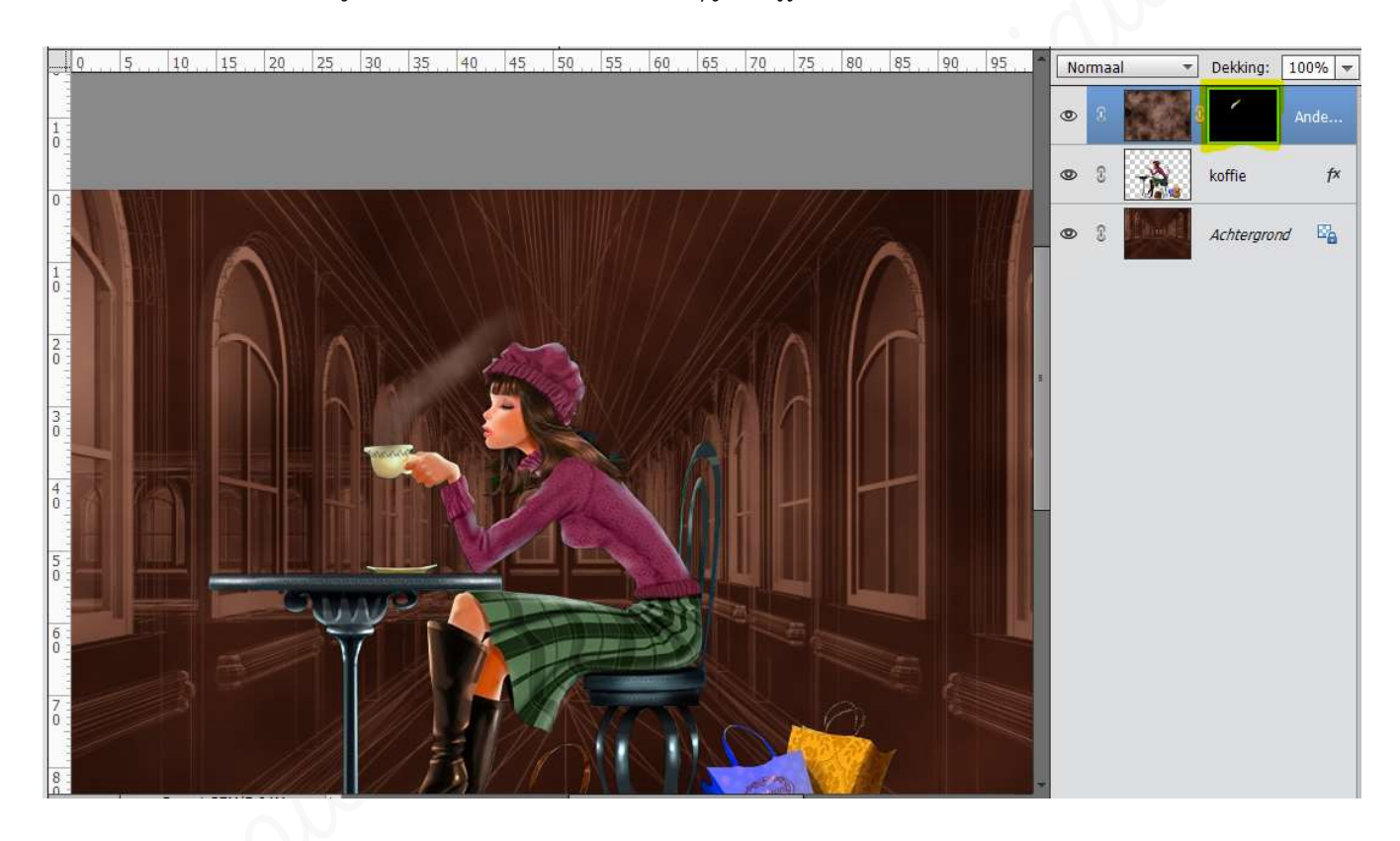

- 5. Onzichtbare tekst maken.
  - Plaats bovenaan een nieuwe laag.
  - Activeer de Gereedschapstool: Tekst-gereedschap.
  - Kies hiervoor het lettertype 'Arial Bold 72 pt kleur naar keuze, is toch niet zichtbaar later.
  - > Typ de tekst **"Koffiestop'** links bovenaan.

| Tekst - Horizontaal |                                              |
|---------------------|----------------------------------------------|
| TIT                 | Arial Bold - Kleur: - B I U S                |
|                     | Bold - Grootte: 72 pt -                      |
| I                   | Regelafstand: (Auto) 🔻 Letterspatiëring: 0 🖛 |

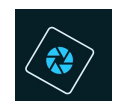

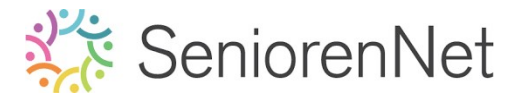

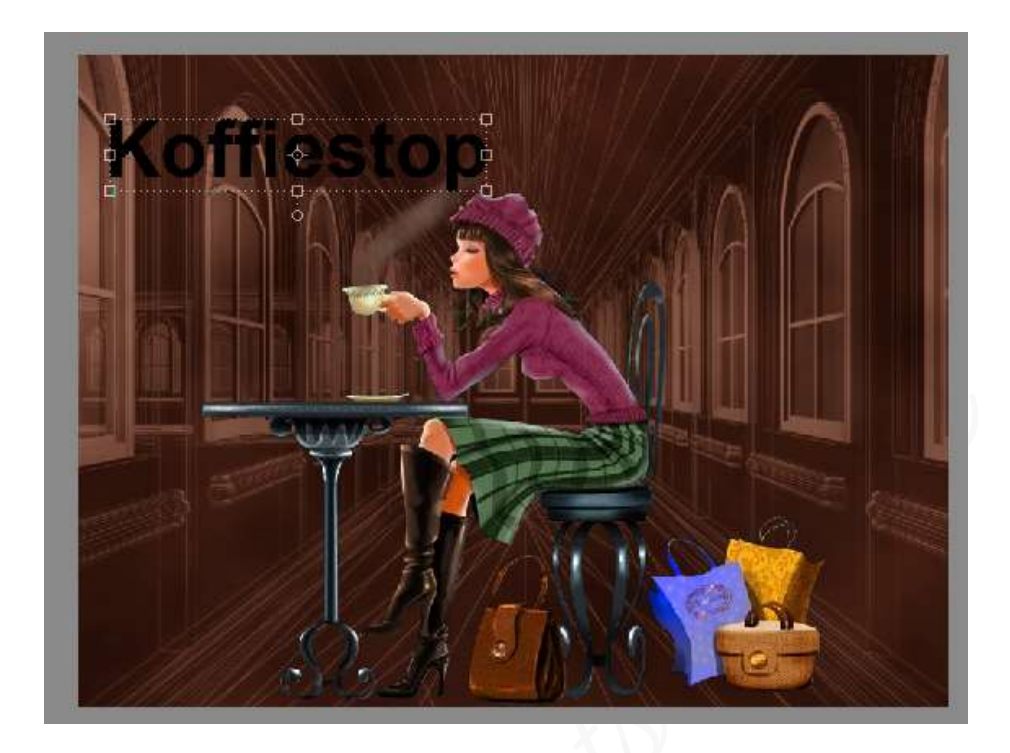

➤ Ga naar Stijlen → Kies Zichtbaarheid → klik op laatste blokje 'Verbergen'

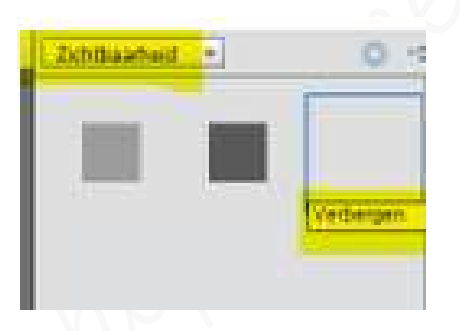

Als u nu naar de lagen gaat kijken is deze weg, maar we willen onze tekst nog zien.

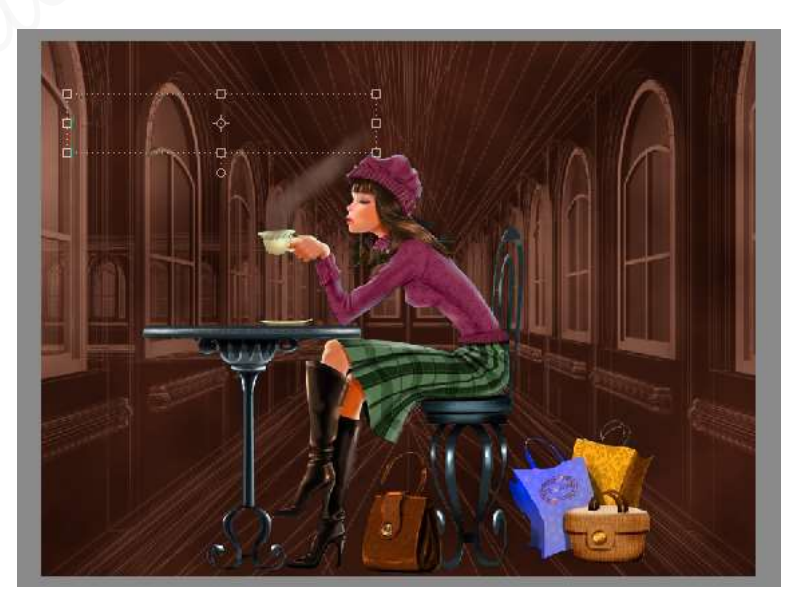

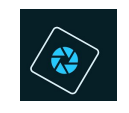

# SeniorenNet

- ➢ Ga terug naar Stijlen → Lijnen → Kies 'zwarte lijnen, O2 px'
- ➢ Geef ook nog een Laagstijl Schuine kanten → Eenvoudig, scherp en binnen.

| 20,                                                                                                    | al 👻 | Dekking:   | 100% - |
|----------------------------------------------------------------------------------------------------|------|------------|--------|
|                                                                                                    | T    | Koffiestop | f×.    |
|                                                                                                    |      | 8          | Ande   |
| Stijlinstelling                                                                                                    | ×    | koffie     | f×     |
| @ Meer informatie over: laagstijlen                                                                                                    |      | Achtoraran | d Ele  |
| Voorvertoning                                                                                                    |      | Achiergron |        |
| Belichtingshoek: 90 •<br>Slagschaduw<br>Country Only Internet<br>Substrated on the state of the state of the state |      |            |        |
| Richting: Omhoog Omlaag                                                                                                    |      |            |        |
| Streek ♥                                                                                                    |      |            |        |
| Grootte:                                                                                                    |      |            |        |
| Dekking: 100 %                                                                                                    |      |            |        |
| Herstellen Annuleren O                                                                                                    | ок   |            |        |

#### 6. <u>Afwerken en insturen van werkje naar de groep.</u>

- > Plaatsen van uw naam aan de onderaan rechts van uw werkje.
- > Kopieer de laagstijl die u gebruikte bij de tekstlaag koffiestop
- > Opslaan als pse.
- Øpslaan als jpg, max. 150 kb.
- Insturen naar de groep via de site.

### <u>Resultaat:</u>

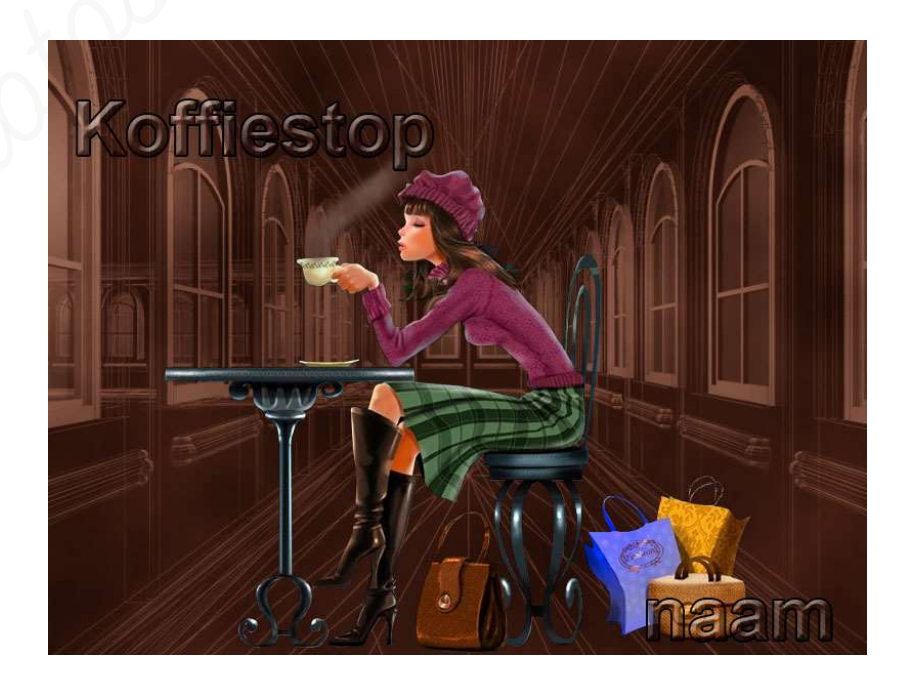